## Thématique Communiquer avec ses proches

## **Tutoriel** *Communiquer par courrier électronique Gmail*

Ce tutoriel permet de répondre aux questions liées à la création, la configuration, l'envoi et la réception de courriers électroniques avec Gmail.

Gmail est un service de messagerie gratuit proposé par Google.

1

Les messages reçus sur un compte Gmail peuvent être lus via un client de messagerie ou avec un navigateur web.

## Créer une adresse Gmail

|                                    | <u>Gmail</u> | Images | <br>Connex |
|------------------------------------|--------------|--------|------------|
|                                    |              |        |            |
| Coordo                             |              |        |            |
| Google                             |              |        |            |
|                                    |              |        |            |
| Recherche Google J'ai de la chance |              |        |            |

Cliquer sur « Créer un compte », sur « pour moi », et cliquer sur « Suivant ».

| Connexion                                                                                                    |
|----------------------------------------------------------------------------------------------------|
|                                                                                                    |
| Accéder à Gmail                                                                                                    |
| Adresse e-mail ou numéro de téléphone                                                                                                    |
| Adresse e-mail oubliée ?                                                                                                    |
|                                                                                                    |
| S'il ne s'agit pas de votre ordinateur, utilisez une fenêtre de navigation privée pour vous connecter. <b>En savoir plus</b>                                    |
| S'il ne s'agit pas de votre ordinateur, utilisez une fenêtre de<br>navigation privée pour vous connecter. En savoir plus<br>Créer un compte                     |
| S'il ne s'agit pas de votre ordinateur, utilisez une fenêtre de<br>navigation privée pour vous connecter. En savoir plus<br>Créer un compte Suivant<br>Pour moi |

3 Indiquer votre nom et prénom, et choisir un nom pour l'adresse mail : en minuscules, avec éventuellement des points et des chiffres.

| Prénom                                                   | Nom                         |                                 |
|----------------------------------------------------------|-----------------------------|---------------------------------|
| Alain                                                    | Térieur                     |                                 |
| Nom d'utilisateur                                        |                             |                                 |
| alain.térieur                                            | @gmail.com                  |                                 |
| Mot de passe<br>MonMotdePasse1                           | MonMotdePasse1              | Tout Google avec up seul compte |
| Utilisez au moins huit carac<br>chiffres et des symboles | tères avec des lettres, des |                                 |
|                                                          |                             |                                 |

Écrire un mot de passe puis le confirmer en le réécrivant à côté. Cliquer sur l'œil pour voir votre mot de passe si besoin. Le mot de passe doit faire au moins 8 caractères et peut comporter des lettres en MAJUSCULES et en minuscules, des chiffres et des caractères spéciaux (!?\$#\*). Retenez le bien ! Cliquer sur « Suivant ».

| Google                                                                                                    | 4                                                                                                    |
|----------------------------------------------------------------------------------------------------|----------------------------------------------------------------------------------------------------|
| Bienvenue sur Google<br>(2)<br>alain.térieur@gmail.com<br>Numéro de téléphone (facultatif)<br>Numéro de téléphone pour protéger votre<br>compte. Il ne sera pas visible par autrul.<br>Adresse e-mail de récupération (facultative)<br>Nous lutiliserons pour sécuriser votre compte | Vous n'êtes pas obligés de donner votre<br>numéro de téléphone mais cela peut être utile si<br>vous perdez votre mot de passe.<br>Indiquer votre date de naissance. Le petit<br>triangle, permet d'afficher les mois.<br>Choisir « Ne pas préciser » pour le sexe.<br>Cliquer sur « suivant ». |
| Sexe         Non précisé         Pourquoi nous vous demandons ces informations         Retour         Suivant         Français (France) *                                                                                                    |                                                                                                    |

Lire et faire défiler le texte des conditions d'utilisation en tournant la molette de la souris. Cocher les 2 cases en bas de la page puis cliquer sur « Créer un compte ».

5

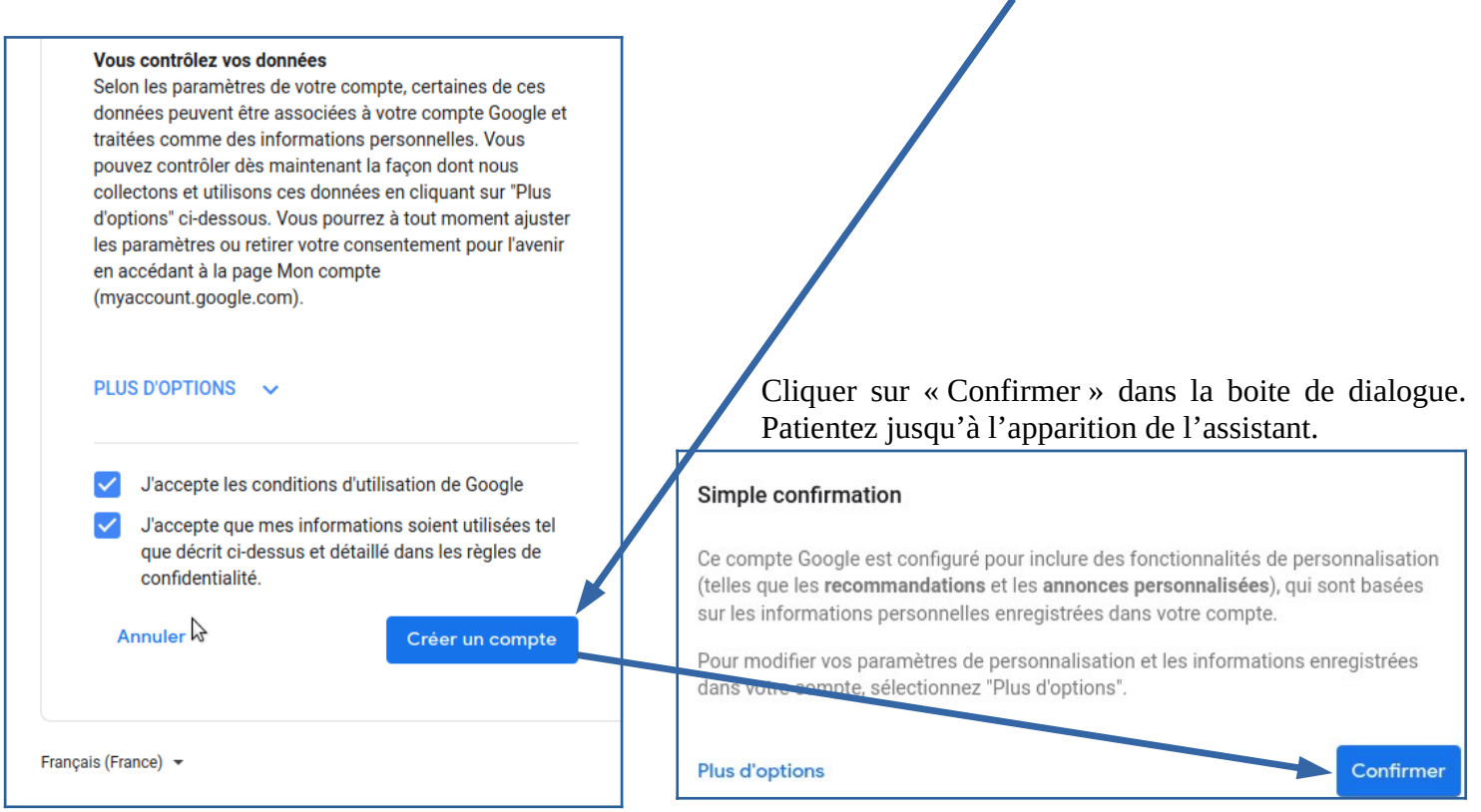

Cliquer sur « Suivant » et sur « OK ».

| E          |          |          |  |
|------------|----------|----------|--|
|            |          |          |  |
|            |          |          |  |
|            |          |          |  |
|            |          |          |  |
| Sélection  | ner un a | ffichage |  |
| Par défaut | Normal   | Compact  |  |
|            | ок       |          |  |

# Vous avez créer votre compte GOOGLE Mail !

# Utilisation du compte Google mail

| 1 Envoyer un courrier électronique                                                                                                    |                                                                                                    |                                                                                                    |
|----------------------------------------------------------------------------------------------------|----------------------------------------------------------------------------------------------------|----------------------------------------------------------------------------------------------------|
| Cliquer sur « Nouveau message », en haut à gau                                                                                                    | che. $\equiv M$ Gmail                                                                                                    | <b>Q</b> Rechercher dans les me                                                                                                    |
|                                                                                                    | Nouveau message                                                                                                    | □- C :                                                                                                    |
|                                                                                                    | □ Boïte de réception 1                                                                                                    | Principale                                                                                                    |
|                                                                                                    | ★ Messages suivis                                                                                                    | 🗄 🗌 🏠 L'équipe Google Com.                                                                                                    |
| Nouveau message 🚽 📃 🖉 🗶                                                                                                    |                                                                                                    |                                                                                                    |
| A Vlan@aicla.fr          Objet       4         Objet       4         Ici se trouve le corps du message où on peut écrire en passant de temps en temps à la ligne avec la touche « Entrée ». | <ul> <li><u>Dans la boite de dialogue :</u> <ul> <li><u>A</u> « A » :Indiquer l'adresse du taper une adresse mail avec l 0à@ )</li> <li>ex : vlan@aicla.fr ! n'y a pa dans les adresses mails.</li> </ul> </li> <li>2 CC :permet de placer un destination de la servicia de servicia de servicia</li></ul> | correspondant , il faut<br>e @ ( Altgr + la touche<br>ns d'espace ni d'accents<br>nataire en copie d'un                                 |
|                                                                                                    | <ul> <li>e-mail : il n'est pas le destinat<br/>être intéressé par le sujet.</li> <li>3 CCI : permet d'ajouter un ou<br/>caché(s) à votre message.<br/>l'anonymat des correspondants<br/>voulez pas que les destinatai<br/>soient en contact.</li> </ul>                                                                                                    | taire principal, mais peut<br>plusieurs destinataire(s)<br>Pratique pour protéger<br>s, si par exemple vous ne<br>res d'un même message |
| Envoyer 🗸 🖟 🖙 😂 🛆 🗖 🔞 🗄 🗎                                                                                                    | <b>4</b> « Objet » : Indiquer le titre du                                                                                                    | message.                                                                                                    |
| Envoyer votre mail en cliquant sur Envoyer                                                                                                    | -                                                                                                    |                                                                                                    |
| Envoyer vote man en enquant sur Envoyer                                                                                                    |                                                                                                    |                                                                                                    |

6

## <sup>2</sup> Lire et répondre à un courrier électronique

Les mails que vous recevez apparaissent en gras dans la boite de réception quand ils ne sont pas encore lus.

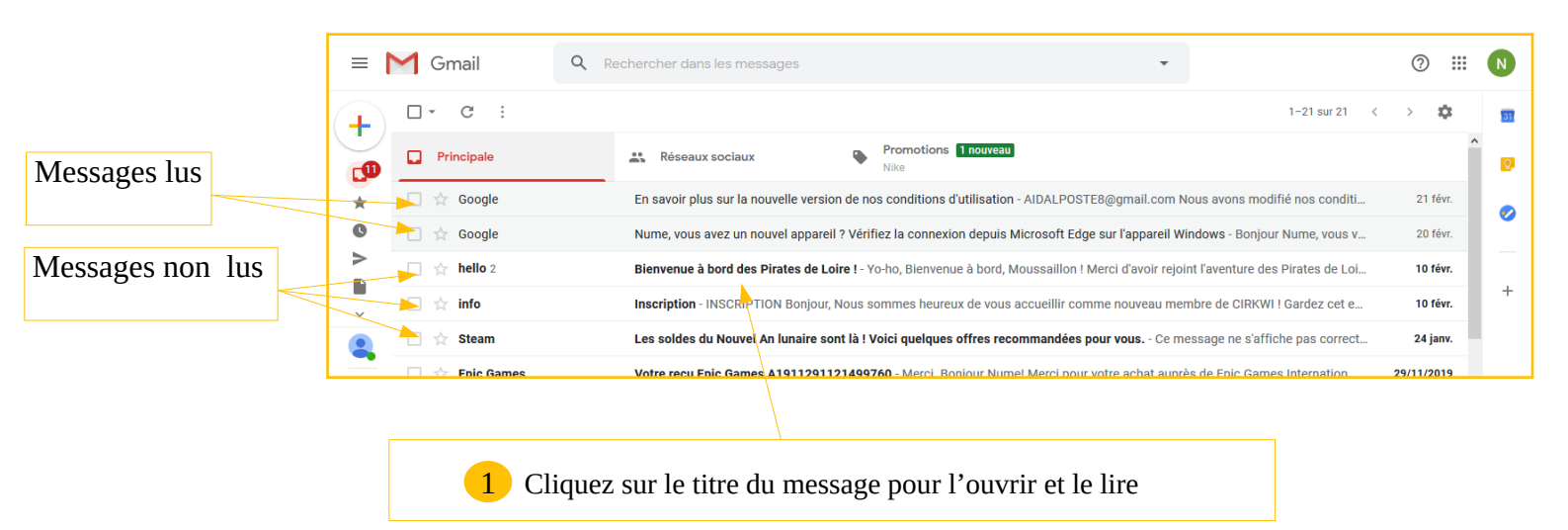

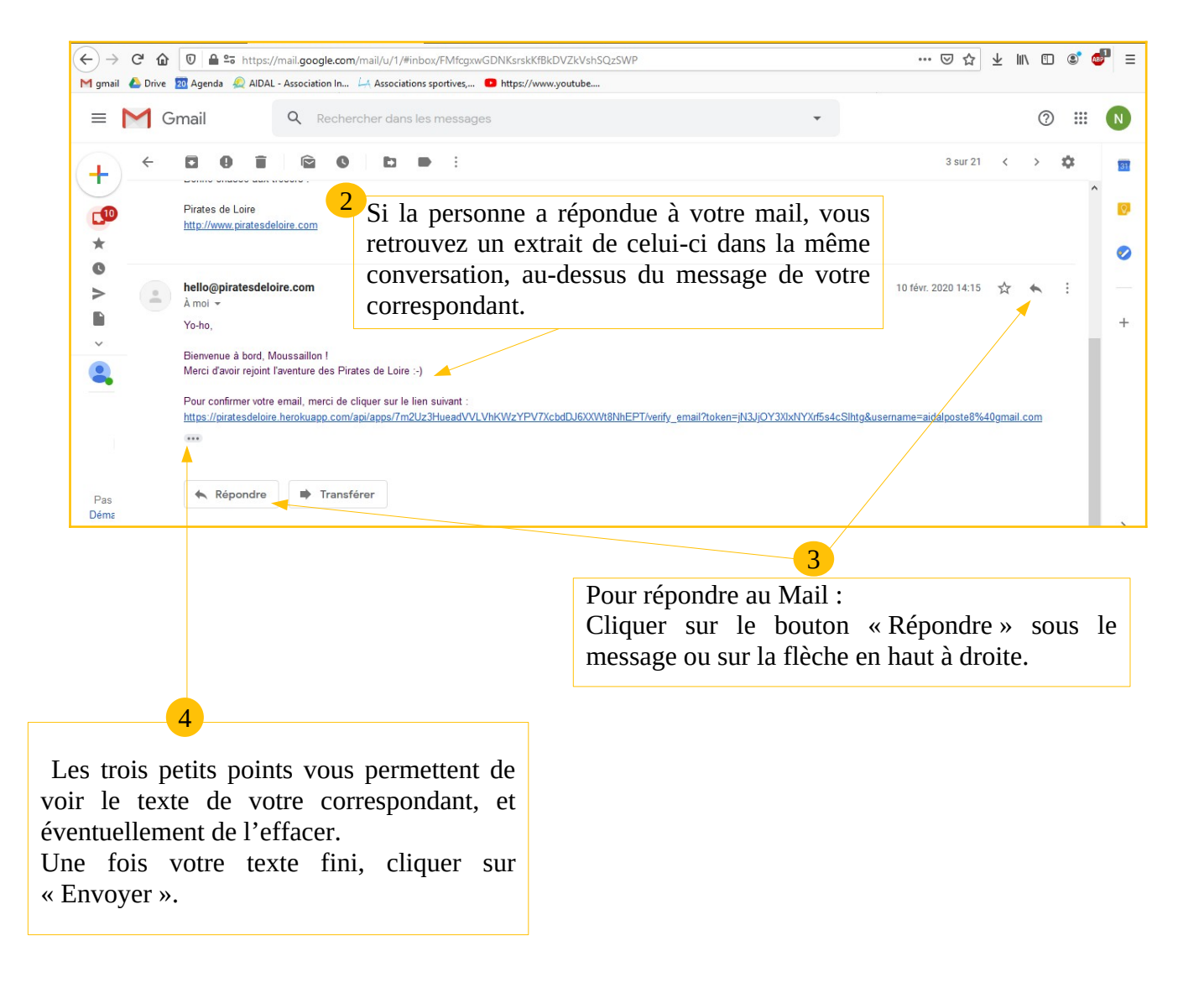

Lors de la rédaction d'un Mail , Gmail vous proposes une réponse automatique écrite en bleue, en dessous votre mail. Vous pouvez cliquer dessus et envoyer, afin d'effectuer un envoi rapide. Exemples : Il vous suffit de cliquer gauche sur la réponses que vous souhaitez et d'envoyer votre mail.

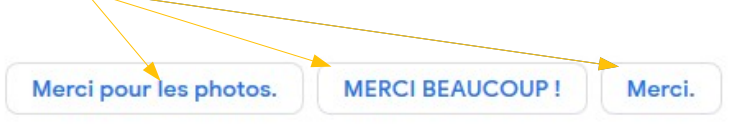

Lors de la rédaction d'un mail , lorsque vous taper votre texte , Google vous propose l'écriture automatique en gris , ici Google me propose « allez vous ? »

| Bonjour,             |  |
|----------------------|--|
| Comment allez vous ? |  |

Vous avez le choix d'écrire ce que vous souhaitez ex : comment vas tu ? ou vous pouvez valider l'écriture automatique de Google en appuyant sur votre clavier sur la touche tabulation.

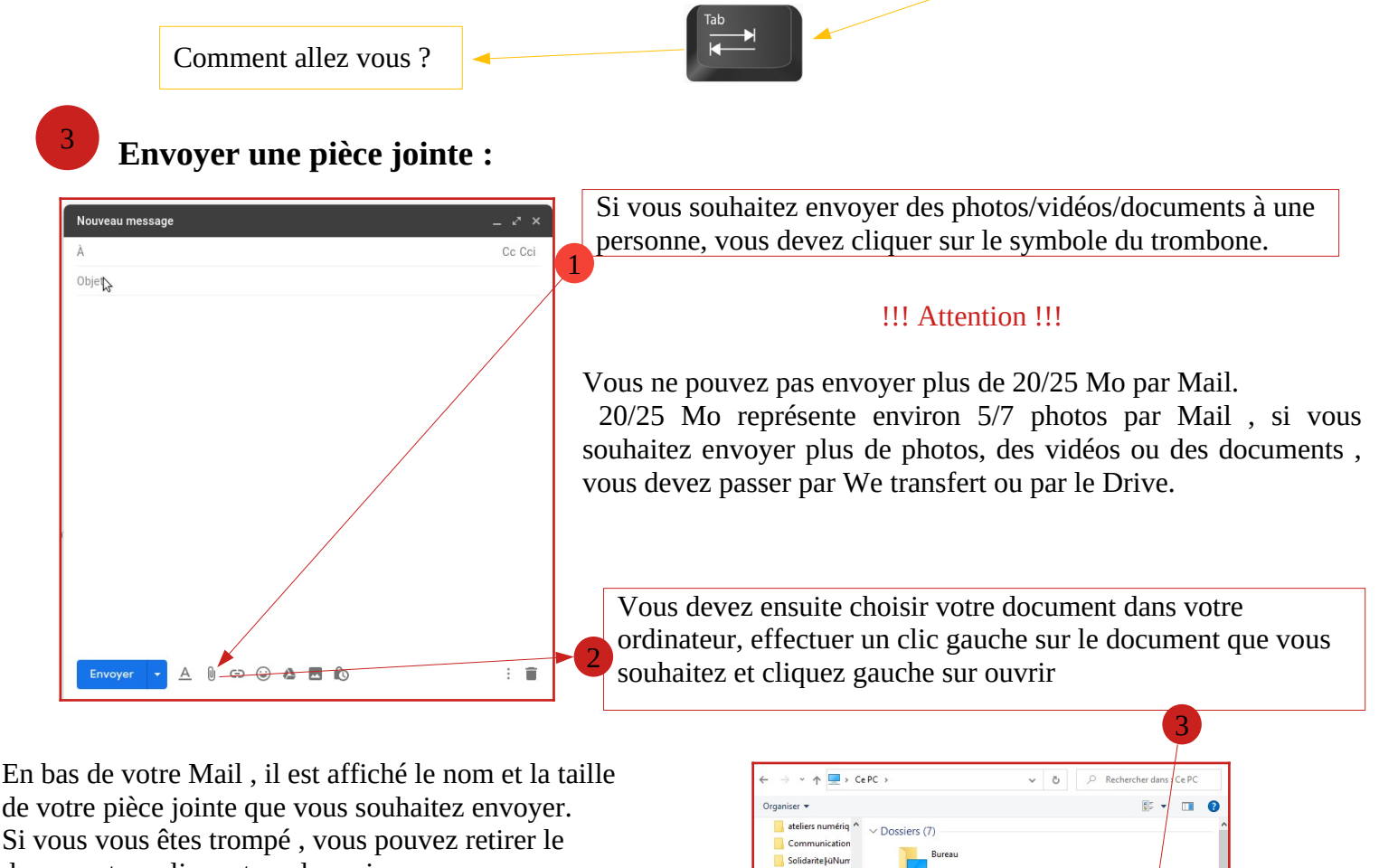

Tous les fichers (\*.\*) Ouvrir Annuler

document en cliquant sur la croix.

|                                           | V CEPC            |              |
|-------------------------------------------|-------------------|--------------|
| received_2464683717179697.jpeg (449 Ko) × | >  Documents      |              |
| Sans Serif ▼ 〒▼ B I U A▼ E▼ 臣 臣 理 第 号 次   | > images          | Musique      |
| Envoyer 🗸 🖻 🖘 😜 🦀 🗷 🔞                     | 4 Téléchargement: | Objets 3D    |
| 5                                         | Nom o             | du fichier : |
|                                           |                   |              |
|                                           |                   |              |
| Cliquez sur envoyer                       |                   |              |

## Télécharger une pièce jointe reçue :

Sur Gmail, vous pouvez voir si vous avez reçu une pièce-jointe en dessous du titre du mail que vous avez reçu.

Par exemple ici, j'ai reçu un mail de Vlan AICLA **1**, et le titre du Mail est « photos » **2**.En dessous, il est affiché un logo avec le titre du document « photo\_Sancy-3 » 3.

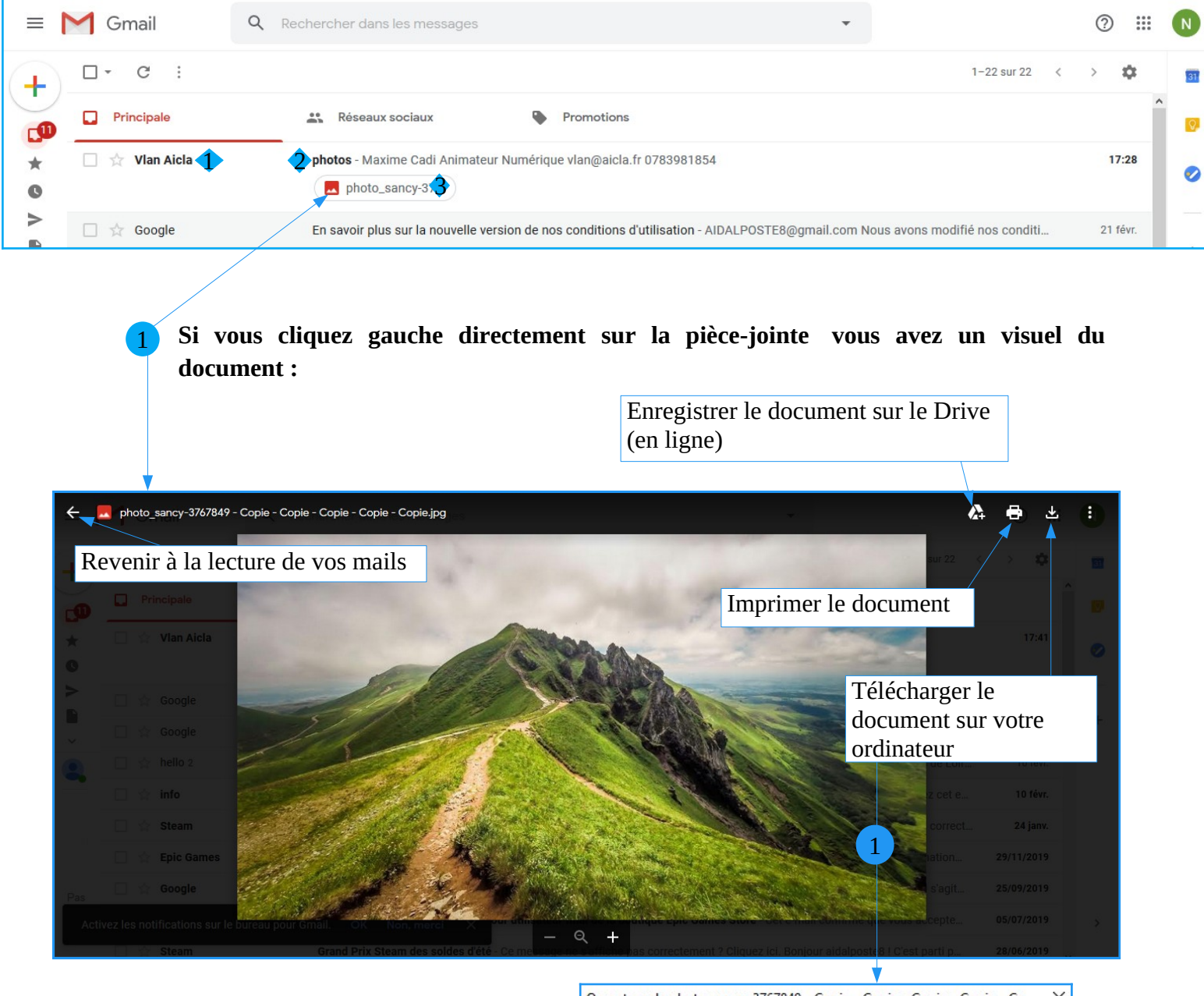

Ouverture de photo\_sancy-3767849 - Copie - Copie - Copie - Copie - Co... X Vous avez choisi d'ouvrir : photo\_sancy-3767849 - Copie - Copie - Copie - Copie - Copie.jpg qui est un fichier de type : Fichier JPG (161 Ko) à partir de : https://mail-attachment.googleusercontent.com - Il faut cliquez sur « Enregistrer le Oue doit faire Firefox avec ce fichier? fichier », Ouvrir avec Photos (par défaut) Enregistrer le fichier vous avez enregistrer la pièce jointe dans Toujours effectuer cette action pour ce type de fichier. votre ordinateur OK Annuler

- Ok

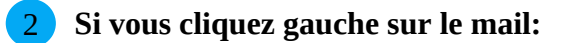

Tout en bas de votre mail, vous avez une visualisation miniature du document : ici, c'est la photo.

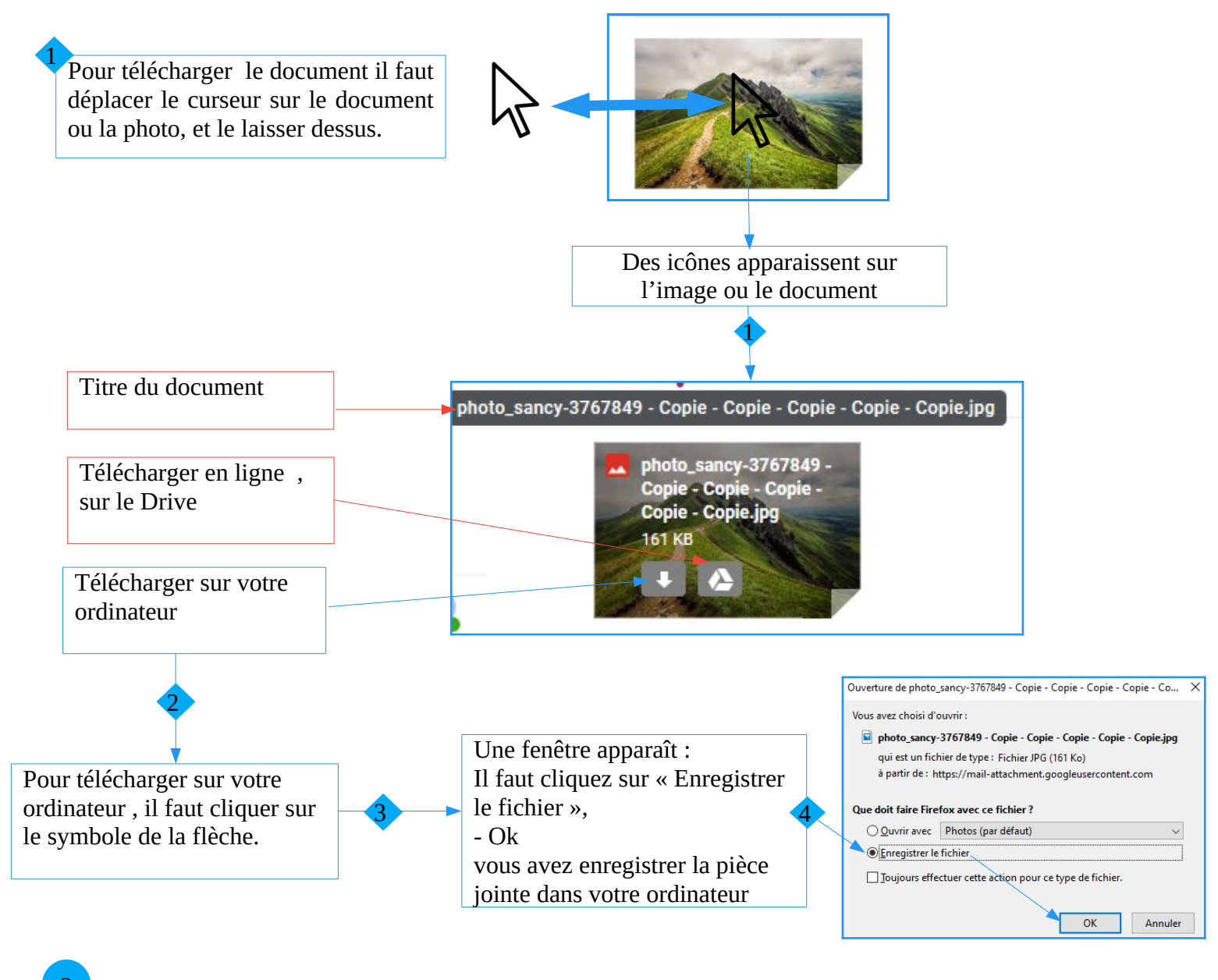

#### Retrouver votre téléchargement sur votre ordinateur :

Pour retrouver un document télécharger sur internet, ou à partir de votre boite mail :
 Il faut cliquer une fois avec le clic gauche sur l'explorateur de fichier de votre ordinateur :
 - c'est le dossier jaune présent dans votre barre des tâches , en bas de votre écran.

2 Une fenêtre s'ouvre, c'est l'explorateur de document, vous retrouvez dedans tous les fichiers et documents présents sur votre ordinateur,

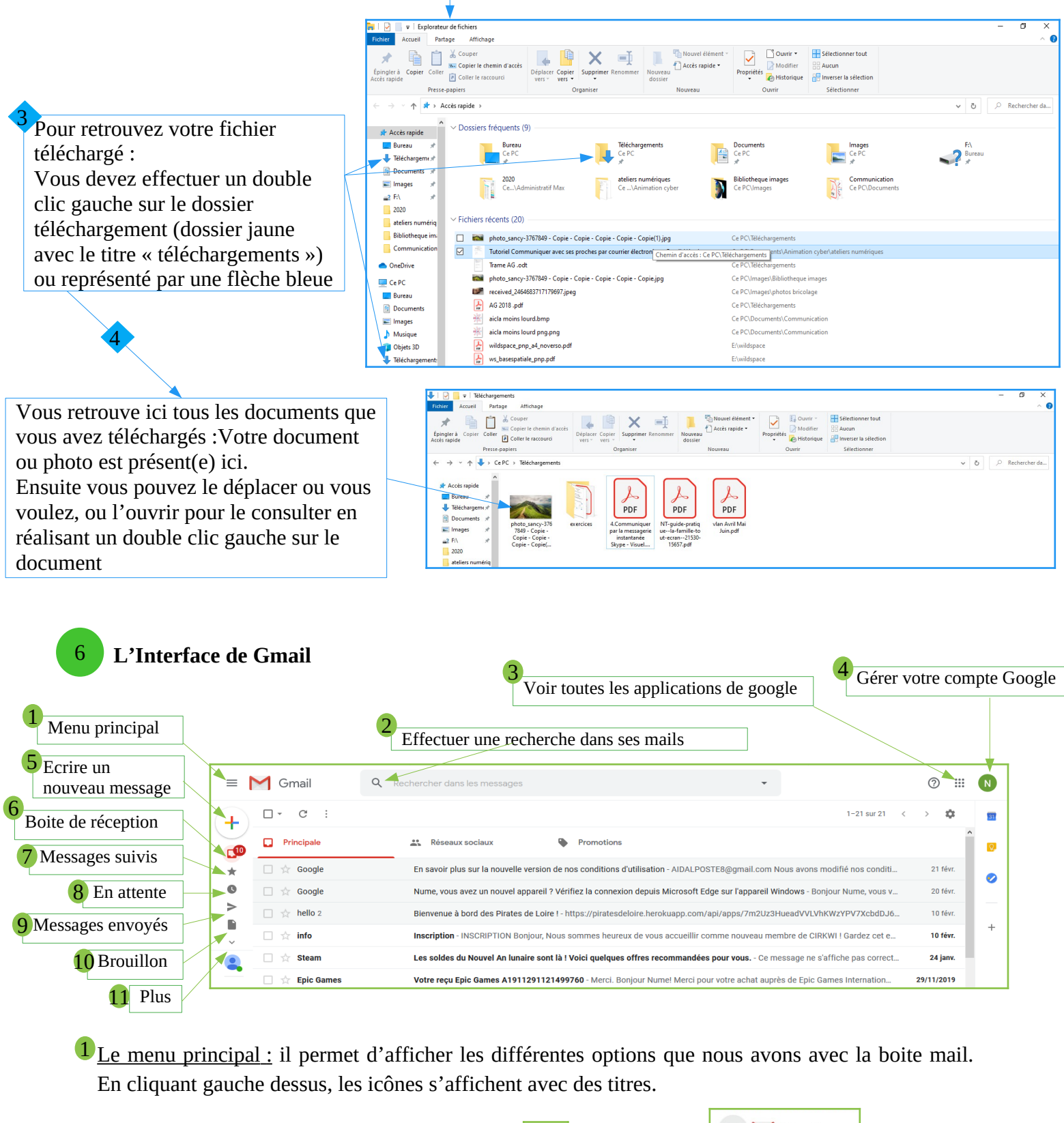

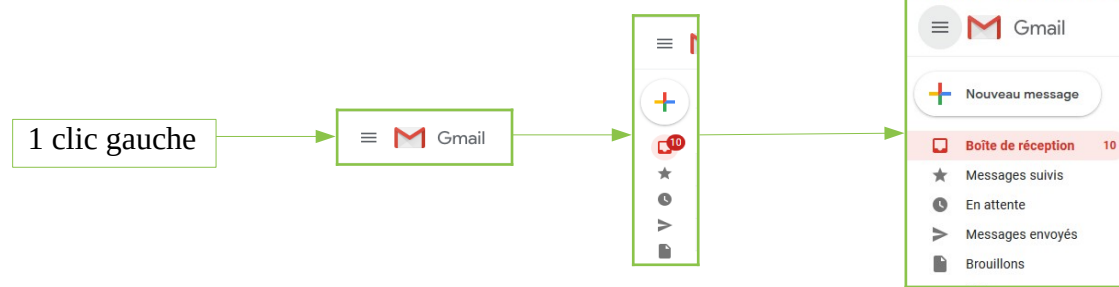

2 <u>Effectuer une recherche dans votre boite mail</u>: , Google va rechercher et trouver tous les mails contenant la recherche que vous avez effectué.

• Effectuer un clic gauche dans la « barre de recherche dans les messages ».

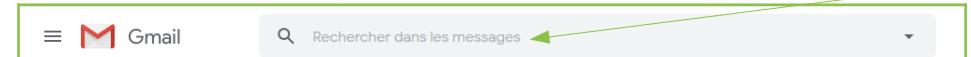

• Taper votre recherche et valider avec la touche entrée de votre clavier ex : STEAM.

| = M Gmail       | Q steam                         | × - |
|-----------------|---------------------------------|-----|
| (               | 🕓 steam                         |     |
| Nouveau message | G Rechercher "steam" sur le Web |     |

• Vous retrouvez tous les mails avec le mot STEAM dedans.

| = | M Gmail                        | Q steam              | X •                                                                                                    |
|---|--------------------------------|----------------------|----------------------------------------------------------------------------------------------------|
| + | Nouveau message                | □· c :               | 1-6 sur 6                                                                                                    |
|   | Boîte de réception             | □ ☆ Steam            | Boite de réception Les soldes du Nouvel An lunaire sont la ! Voici queiques ottres recommandees p<br>Boite de réception Grand Prix Steam des soldes d'été - 'été Steam ! Cliquez ici pour découvrir des o |
| 0 | En attente                     | □ ☆ Le support Steam | Boite de réception Votre compte Steam : accès depuis un nouvel ordinateur - le code Steam Guard                                                                                                    |
| > | Messages envoyés<br>Brouillons | Steam Support        | Boite de reception. Your stearn account: Access from new web or mobile device - is the stearn Guar<br>Boite de réception. Recent changes to your Stearn account -, Your Stearn account password has be    |
|   | Nume -                         | 🗌 📩 Steam Support    | Boite de réception Steam Account Verification - change your Steam login credentials: Your account                                                                                                    |

### 3 Voir toutes les applications de Google :

Comme vous avez un compte Google , vous pouvez accéder à toutes les applications de Google.

- Effectuer un clic gauche sur Applications Google.
- Effectuer un clic gauche sur l'application Google que vous souhaitez aller.

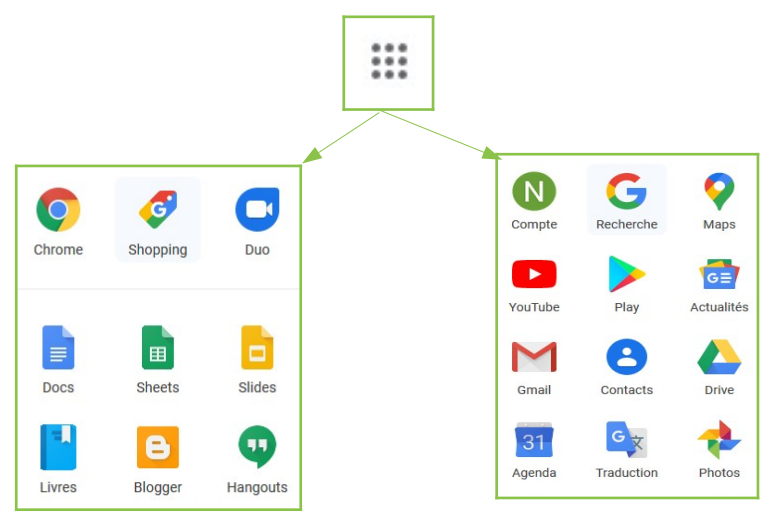

## 4 <u>Gérer votre compte Google</u>

La petite bulle en haut à droite permet d'accéder aux paramètres de votre compte Google , vous déconnecter de votre compte et également rajouter un compte d'une autre personne :

• Effectuer un clic gauche sur la bulle.

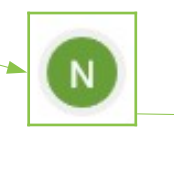

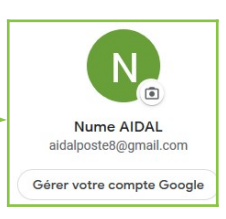

Effectuer un clic gauche sur Gérer votre compte Google , si vous souhaitez modifier votre mot de passe ou vos informations personnelles.

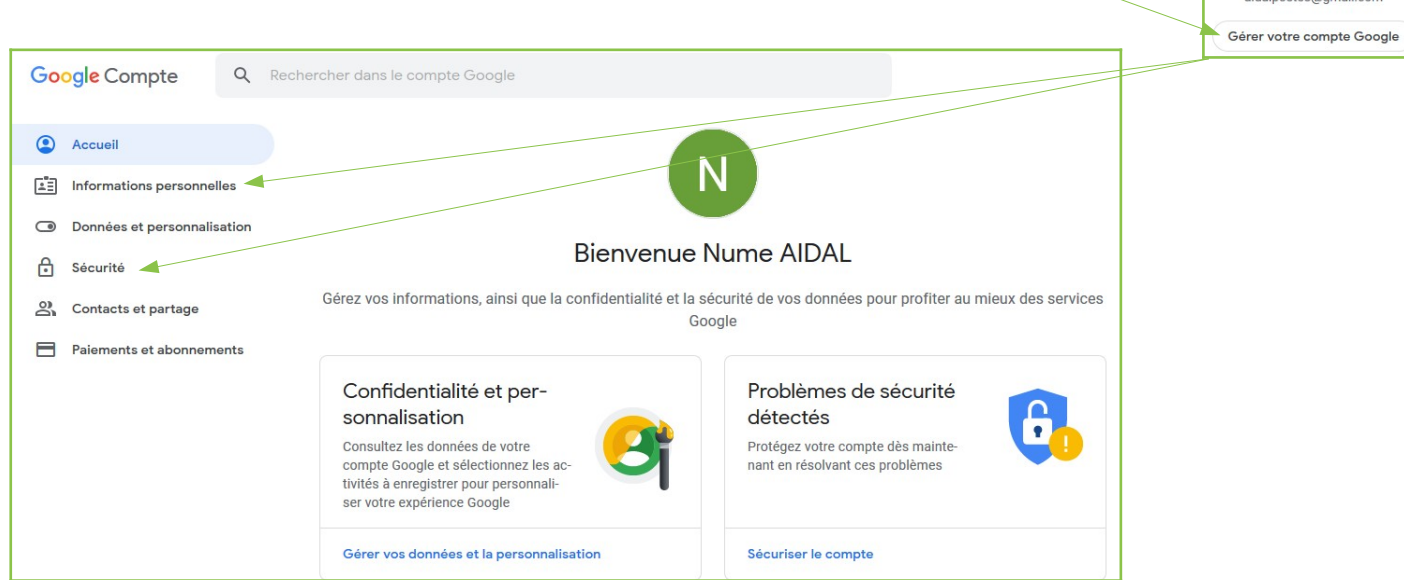

• Effectuer un clic gauche sur l'icône de l'appareil photo pour rajouter une miniature dans la bulle à la place des initiales.

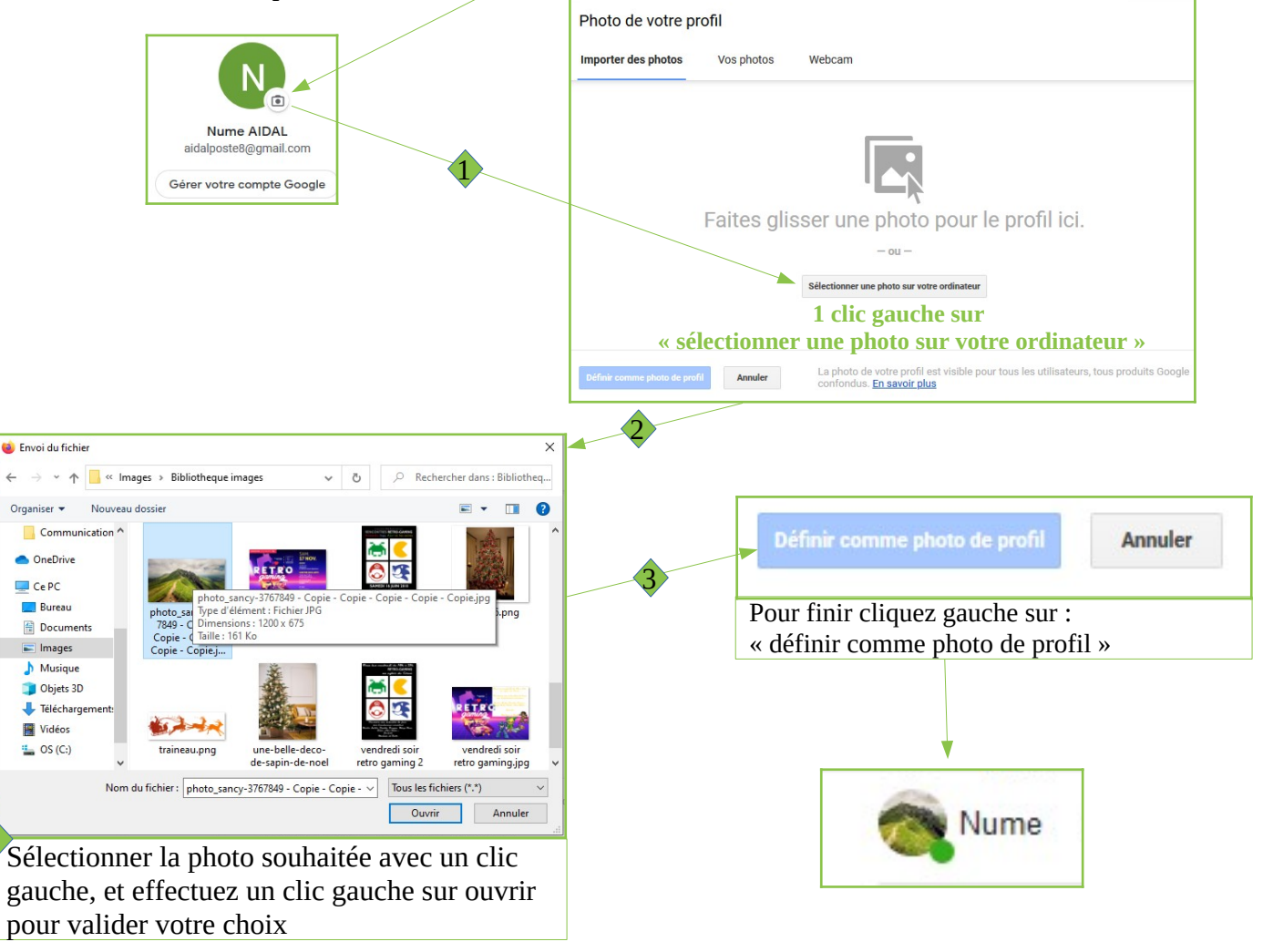

• Effectuer un clic gauche sur ajouter un compte, cela permet d'utiliser plusieurs comptes Gmail sur le même ordinateur.

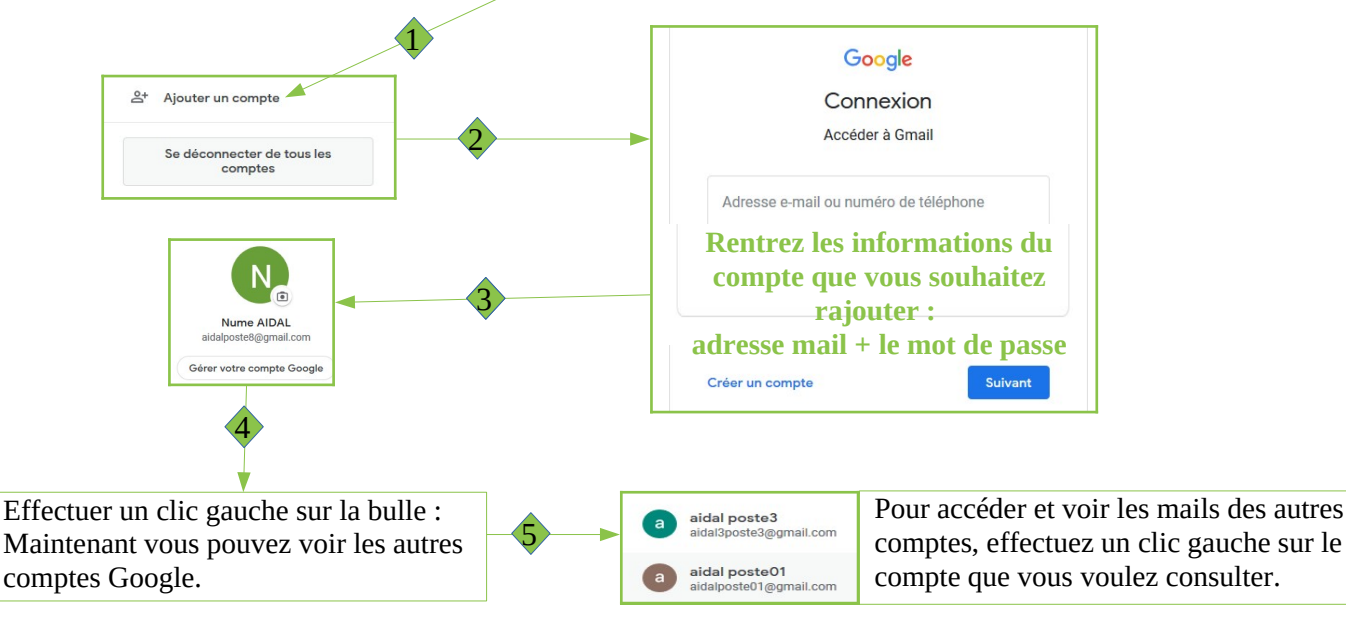

 Effectuer un clic gauche sur se déconnecter de tous les comptes : Il est impératif de vous déconnecter si vous vous êtes connectés à votre boite mail sur un autre ordinateur que le vôtre !!! Si vous oubliez , la personne pourra accéder à vos mails, vos contact, etc...

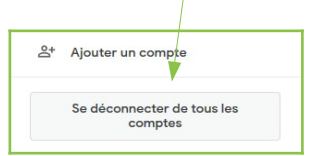

- **5** <u>Écrire un nouveau message :</u> se référer à **1 Envoyer un courrier électronique.**
- 6 <u>Boite de réception :</u> se référer à <u>2</u> Lire et répondre à un courrier électronique.

**7** <u>Message suivis :</u> Cette option permet de faciliter la recherche d'un ou plusieurs mails importants pour vous .

• Pour activer le suivi d'un message, cliquez sur l'icône en forme d'étoile à côté d'un mail.

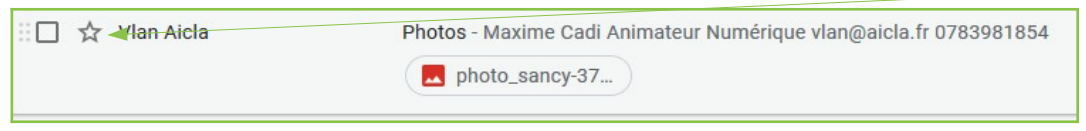

• Effectuer un clic gauche sur messages suivis sur le coté et vous retrouvez tous les mails que vous avez marqués en appuyant sur l'étoile.

|                   | Nouveau message    | □- C :         | 1–7 sur 7                                                                                         |
|-------------------|--------------------|----------------|---------------------------------------------------------------------------------------------------|
| ★ Messages suivis |                    | 🗌 🛧 Vlan Aicla | Boîte de réception Photos - Maxime Cadi Animateur Numérique vlan@aicla.fr 0783981854              |
|                   | Boîte de réception | 10             | photo_sancy-37                                                                                    |
|                   | 🔺 Messages suivis  |                |                                                                                                   |
|                   | C En attente       | 📑 🛧 Steam      | Boîte de réception Les soldes du Nouvel An lunaire sont là ! Voici quelques offres recommandées p |
|                   | Messages envoyés   | 📩 🛧 Steam      | Boite de réception Grand Prix Steam des soldes d'été - Ce message ne s'affiche pas correctement   |

**8** <u>En attente</u> : Vous pouvez sélectionner un mail reçu et sélectionner la date et l'heure auxquelles vous souhaitez recevoir à nouveau ce message.

| 🗌 🛨 Vlan Aicla | Photos - Maxime Cadi Animateur Numérique vlan@aicla.fr 0783981854            |                                      |
|----------------|------------------------------------------------------------------------------|--------------------------------------|
|                | photo_sancy-37                                                               | Mettre en attente jusqu'à            |
| 🗌 🕁 Google     | En savoir plus sur la nouvelle version de nos conditions d'utilisation - AID | Plus tard dans la journée mer. 18:00 |
| Google         | Nume, vous avez un nouvel appareil ? Vérifiez la connexion depuis Micro      | Ce week-end sam. 08:00               |
| 🗌 📩 hello 2    | Bienvenue à bord des Pirates de Loire ! - Yo-ho, Bienvenue à bord, Mouss     | La semaine prochaine lun. 08:00      |
| 🗌 🕁 info       | Inscription - INSCRIPTION Bonjour, Nous sommes heureux de vous accu          | Choisir heure et date                |

9 Messages envoyés : vous pouvez visionner et vérifier si vous avez bien envoyé un e-mail.

• Effectuer un clic gauche sur « Messages envoyés ».

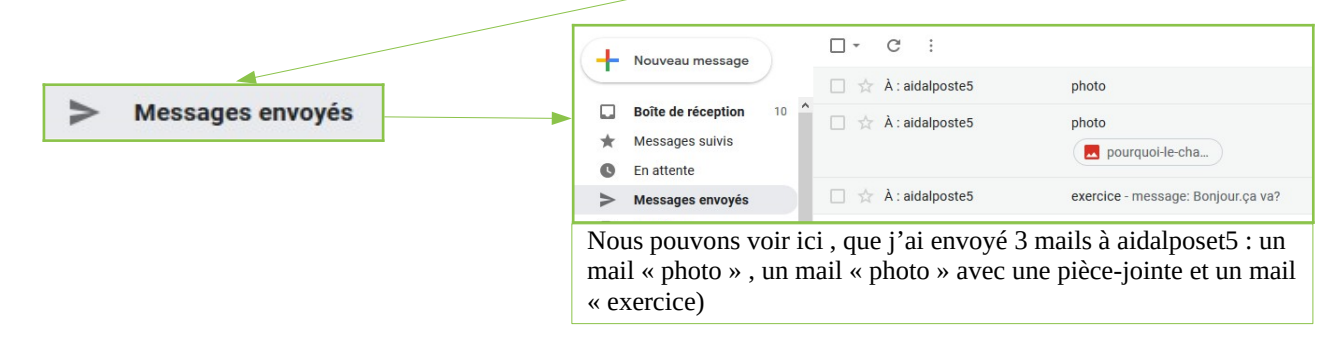

**10** <u>Brouillon</u>: Lorsque vous écrivez un Mail et pour une quelconque raison vous devez arrêter l'écriture de celui ci , Gmail enregistre votre Mail dans brouillon, ainsi vous pouvez récupérer plus tard votre mail et continuer sa rédaction et ensuite l'envoyer.

• Rédiger un Mail, automatiquement un message en haut du mail vous indique que le brouillon est enregistré, vous pouvez le fermer en cliquant sur la croix.

|   | Brouillon enregistré 🚽 📃 🤌 🕹    |                                                                 |
|---|---------------------------------|-----------------------------------------------------------------|
| ſ | aidalposte5@gmail.com           | $\diamond$ Effectuer un clic gauche sur brouillon à gauche , un |
|   | exercice                        | chiffre (X) est présent pour vous indiquer le nombres           |
|   | Bonjour,<br>Comment tu vas ?    | brouillons dans votre option Brouillons.                        |
|   |                                 |                                                                 |
|   |                                 |                                                                 |
|   |                                 | Brouillons 1                                                    |
|   |                                 |                                                                 |
|   |                                 |                                                                 |
|   | Envoyer - A 🛛 🖘 🐷 🛆 🗷 🔞 🗄       | 3                                                               |
| L |                                 |                                                                 |
|   |                                 |                                                                 |
| 3 | Effectuer un clic gauche sur le | brouillon pour continuer sa rédaction.                          |
|   |                                 | avaraiga Ranjaur Commant tu yan 2                               |
|   |                                 | exercice - bonjour, comment tu vas ?                            |
|   |                                 |                                                                 |

<u>Plus :</u> il vous permet d'afficher plus d'options pour votre boite mail (corbeille/Spam/libellés/

etc.).

• Effectuer un clic gauche sur Plus pour afficher les options supplémentaires.

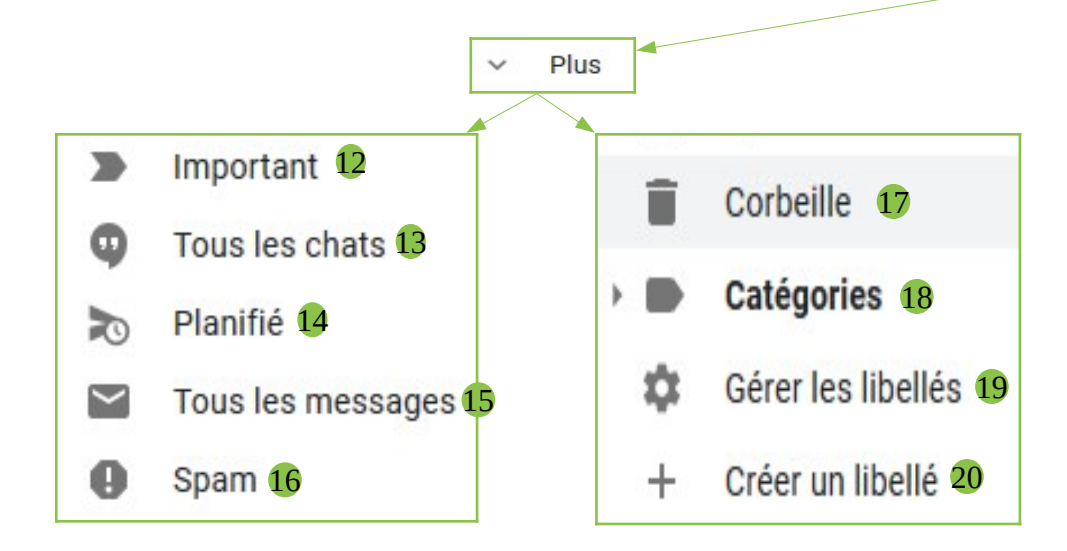

12 Important : Gmail va considérer certains mails comme importants, il va les placer automatiquement dans la catégories important, afin qu'ils ne soient pas noyer dans tous les mails que vous recevez.

13 <u>Tous les chats :</u> Si vous avez l'application Hangouts « une plateforme de messagerie instantanée et de vidéoconférence » , vous pouvez consulter les messages reçus sur la plateforme ici.

Planifié : Vous pouvez planifier l'envoi d'un E-mail à une heure et une date précise : par exemple, programmer l'envoie d'un Mail, pour un anniversaire pour souhaiter un joyeux anniversaire à minuit le jour-J, afin de ne pas oublier.

• Lors de la rédaction d'un Mail , au lieu de cliquer gauche sur envoyer , il faut cliquer gauche sur la petite flèche a coté.

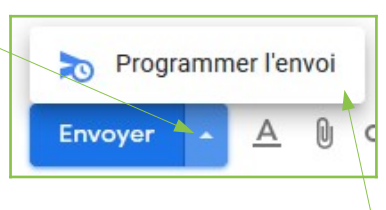

- Une fenêtre s'ouvre, cliquer gauche sur programmer l'envoi.
- Une fenêtre s'ouvre , cliquer gauche sur une date proposée , ou bien choisir une date et une heure précise.

| Programmer l'é<br>heure d'été d'Europe ce | envoi ×       |
|-------------------------------------------|---------------|
| ▲Demain matin                             | 9 avr. 08:00  |
| Demain après-midi                         | 9 avr. 13:00  |
| Lundi matin                               | 13 avr. 08:00 |
| Choisir une date e                        | et une heure  |

• Valider en cliquant gauche sur Ok : votre Mail sera envoyé à la date et l'heure que vous avez choisie

15 <u>Tous les messages</u>: Il permet d'afficher tous les messages de votre boite mail, ceux dans vos brouillon, votre boite mail principale, spams, etc.

16 <u>Spam :</u> « Il s'agit en général d'envois en grande quantité effectués à des fins publicitaires » , Gmail va placer automatiquement un mail suspicieux dans la catégorie spam, vous retrouvez régulièrement de la publicité dedans , cependant vous pouvez y retrouver des mails de l'administration française, par exemple un mail des impôts, car c'est un E-mail envoyé à une grande quantité de personnes. Pour accéder au spam :

Effectuer un clic gauche sur SPAM.

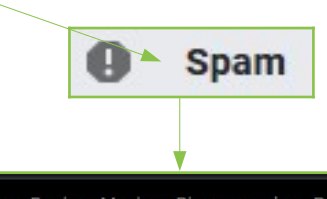

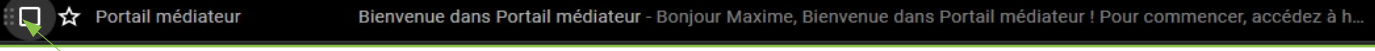

- Effectuer un clic gauche sur le mail, pour le consulter ou cliquer gauche sur le carré pour supprimer ou déplacer le mail.
- Les spams sont supprimés automatiquement au bout de 30 jours. Vous pouvez décidez de le supprimer directement ou de le qualifier comme Non spam, le mail retourne donc dans la boite principale,

|   |          | /                        |                       |             |                    |          |                                |                                               |      |
|---|----------|--------------------------|-----------------------|-------------|--------------------|----------|--------------------------------|-----------------------------------------------|------|
| + | <b>~</b> | Supprimer definitivement | Non-spam              | à O         | Þ                  |          |                                | 1–1 sur 1 🛛 🔇                                 | >    |
|   |          | Les messages s           | tockés dans le spam p | endant plus | a de 30 jo         | ours soi | nt automatiquement supprimés.  | Supprimer tous les messages de spam           |      |
| ~ |          | Portail médiateur        | Bienvenue dans Port   | ail médiate | u <b>r</b> - Bonji | our Max  | ime, Bienvenue dans Portail mé | diateur ! Pour commencer, accédez à https://: | soli |

*U* Corbeille : Corbeille vous retrouvez tous les mails que vous avez supprimer un Mail voir Supprimer un mail

18 Catégories: Selon votre utilisation de adresse mail, Gmail va automatiquement renvoyer certains mails dans des catégories, ex : si vous êtes inscrits sur des réseaux sociaux, comme Facebook, Gmail va rediriger les mails de Facebook vers la catégories Réseaux sociaux afin d'éviter de polluer votre boite principale. Catégories

- Effectuer un clic gauche sur Catégories.-٠
- Effectuer un clic gauche sur la catégories qui vous intéresses : un numéro est affiché à coté pour vous indiquer le nombre de mails reçus dans celle ci.

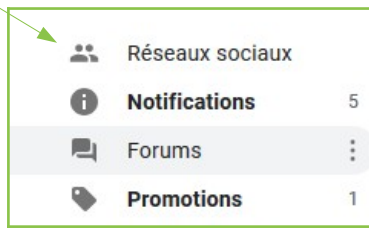

**19** Et **20** Gérer les libellés et créer un libellé : Permet de créer un « fichier » dans votre boite mail ou vous pourrez placer vos mails selon votre choix dedans. Il y a des libellés par défaut, tel que "Boîte de réception", "Messages envoyés", "Corbeille", "Spam". Vous pouvez créer un libellé vous mêmes, pour créer une catégorie pour mieux ranger vos mails ex : administratif/ Famille/etc.

- Effectuer un clic gauche sur « Créer un libellé ». —
- Créer un libellé

Nouveau message

Messages suivis En attente

Messages envoyés Brouillons

Administrations

• Cliquer gauche dans la barre blanche sous « Entrez un nouveau nom de libellé » et Taper sur votre clavier le nom du libellé que vous souhaitez lui donner. Ex : Administrations.

| Nouveau libellé                    |         | ×     |  |  |  |
|------------------------------------|---------|-------|--|--|--|
| Entrez un nouveau nom de libellé : |         |       |  |  |  |
| Imbriquer le libellé sous :        |         |       |  |  |  |
|                                    |         | ~     |  |  |  |
|                                    | Annuler | Créer |  |  |  |

• Cliquer gauche sur Créer pour valider la création de votre libellé.

| Nouveau libellé                    |         |       | × |   |
|------------------------------------|---------|-------|---|---|
| Entrez un nouveau nom de libellé : |         |       |   |   |
| Administrations                    |         |       |   |   |
| Imbriquer le libellé sous :        |         |       |   | / |
|                                    |         | ~     |   |   |
|                                    |         | _     |   |   |
|                                    | Annuler | Créer |   |   |

- Votre libellé , administration se retrouve dans le menu principal.
- Pour déplacer un mail dans un libellé, il y deux façons :
  - Maintenir le clic gauche sur le mail que vous souhaitez déplacer.
    - Ne pas lâcher le clic gauche.
    - Une fenêtre bleue s'ouvre « Déplacer 1 conversation ».
    - Lâcher le clic gauche quand votre curseur et placé sur le libellé administrations (il devient jaune),

| 4 | Nouveau message  |                      | ● ► = : 1-22 sur 22 <                                                                               | > <b>\$</b> |
|---|------------------|----------------------|----------------------------------------------------------------------------------------------------|-------------|
| * | Messages suivis  | Principale           | Réseaux sociaux<br>Faire glisser ici Faire glisser ici                                              | í           |
| C | En attente       | 🗹 🄺 Vlan Aicla       | Photos - Maxime Cadi Animateur Numérique vlan@aicla.fr 0783981854                                   | 6 avr.      |
| > | Messages envoyés |                      | photo_sancy-37                                                                                      |             |
|   | Brouillons 3     | Google               | En savoir plus sur la pouvelle version de nos conditions d'utilisation - AIDAI POSTER@gmail.com No  | 21 févr     |
|   | Administrations  |                      |                                                                                                    |             |
| ^ | Moins 🗹 Dépl     | lacer 1 conversation | Nume, vous avez un nouvel appareil ? Vérifiez la connexion depuis Microsoft Edge sur l'appareil Win | 20 févr.    |

- Cliquer gauche sur le petit carré du mail souhaité et clique gauche sur cet icône.

| 8 · 0 9 î @ | 0 0 • :                                                           | 1-22 sur 22 | < | > | ۵ | 1 |
|-------------|-------------------------------------------------------------------|-------------|---|---|---|---|
| Principale  | 👪 Réseaux sociaux 🕒 Promotions                                    |             |   |   |   | Î |
| Vian Aicla  | Photos - Maxime Cadi Animateur Numérique vlan@aicla.fr 0783981854 |             | Î |   | C |   |

- Une fenêtre s'ouvre , cliquer gauche sur administration.

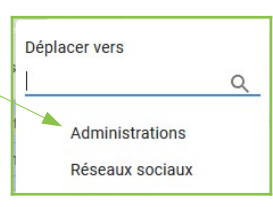

Vous pouvez cliquer sur les 3 petits points a coté du libellé créé pour obtenir plus d'options ٠ du libellé .

| Administrations                                                                                                    | <ul> <li>a Couleur du libellé →</li> <li>Dans la liste des libellés</li> <li>✓ Afficher</li> </ul> |
|----------------------------------------------------------------------------------------------------|----------------------------------------------------------------------------------------------------|
| <ul> <li>Vous pouvez , changer la couleur , modifier le libellés, le supprimer<br/>ou ajouter une sous catégorie.</li> </ul> | Afficher si messages non lus<br>Masquer<br>Dans la liste des messages<br>✓ Afficher<br>Masquer     |
| Supprimer un mail                                                                                                    | Modifier<br>Supprimer le libellé<br>Ajouter un sous-libellé                                        |

## Supprimer un mail

Il est important de supprimer ses mails dans sa boite de réception, d'une part pour votre sécurité, car il ne faut pas garder dans sa boite mails des informations importantes sur votre identités et vos comptes. D'autre part, pour une raison écologique, il faudrait garder le minimum de mails dans sa boite mails, en effet, il sont conservés 24h/24 et 7j/7 sur des serveurs qui consomment beaucoup d' énergies, même si Google dit utiliser seulement des énergies renouvelables.

🔶 Pour supprimer un mail , effectuer un clic gauche sur le petit carré au début de votre mail.

| = | Gmail      | Q Rechercher dans les messages                                                                                                 | ?      |     | N  |
|---|------------|----------------------------------------------------------------------------------------------------|--------|-----|----|
| + | □• C :     | 1-21 sur 21                                                                                                    | < > \$ | \$  | 31 |
|   | Principale | Réseaux sociaux S Promotions                                                                                                   |        | Â   | 0  |
| * | Google     | En savoir plus sur la nouvelle version de nos conditions d'utilisation - AIDALPOSTE8@gmail.com Nous avons modifié nos conditi  | 21 fév | vr. |    |
| 0 | 🗌 📩 Google | Nume, vous avez un nouvel appareil ? Vérifiez la connexion depuis Microsoft Edge sur l'appareil Windows - Bonjour Nume, vous v | 20 fév | vr. |    |

Le carré est coché, et votre mail devient bleu, pour le supprimer, effectuer un clic gauche ٠ sur l'icône de la corbeille.

| $(\mathbf{+})$ |                                                                              | 0 1 1 1                        | 1-22 sur 22 | < | > | \$ | 31 |
|----------------|------------------------------------------------------------------------------|--------------------------------|-------------|---|---|----|----|
|                | Principale                                                                   | 🚉 Réseaux sociaux 🕒 Promotions |             |   |   |    | •  |
| *              | Vian Aicla Photos - Maxime Cadi Animateur Numérique vlan@aicla.fr 0783981854 |                                |             | Î |   | 0  | 0  |
| G              |                                                                              | photo_sancy-s7                 |             |   |   |    |    |

Si vous consulter un mail, vous retrouvez le même symbole de la corbeille pour l'effacer. ٠

| ≡ | M Gmail                                   | Q Rechercher dans les messages                                                                                                    |                                          | ?              | ) :::: |
|---|-------------------------------------------|----------------------------------------------------------------------------------------------------|------------------------------------------|----------------|--------|
| 4 | Nouveau message     Boîte de réception 10 |                                                                                                    | 2 sur 20 <                               | >              | ٠      |
|   |                                           | Bienvenue à bord des Pirates de Loire ! Boîte de réception ×                                                                                                    | \$                                       | ē              | Ľ      |
| * | Messages suivis<br>En attente             | hello@piratesdeloire.com<br>Yo-ho, Bienvenue à bord, Moussaillon ! Merci d'avoir rejoint l'aventure des Pirates de Loire :-) Pour confirmer votre email, merci de | lun. 10 févr. 1<br>cliquer sur le lien s | 4:15<br>suivan | ☆      |

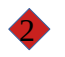

Pour effacer plusieurs mails, vous pouvez cliquer gauche sur la carré « sélectionner ».

| ≡ | M Gmail               | <b>Q</b> Rechercher dans les messa | ges 🔹                                                                                                    | ⊘ ⅲ         | N  |
|---|-----------------------|------------------------------------|----------------------------------------------------------------------------------------------------|-------------|----|
| + | Nouveau message       | C :                                | 1–20 sur 20 🛛 <                                                                                          | > <b>\$</b> | 31 |
|   | Boîte de réception 10 | Principale                         | 👫 Réseaux sociaux 🕒 Promotions                                                                           |             | 0  |
| * | Messages suivis       | 🗌 🕁 Google                         | Nume, vous avez un nouvel appareil ? Vérifiez la connexion depuis Microsoft Edge sur l'appareil Win      | 20 févr.    |    |
| G | En attente            | 🗋 📩 hello 2                        | Bienvenue à bord des Pirates de Loire ! - Yo-ho, Bienvenue à bord, Moussaillon ! Merci d'avoir rejoint I | 10 févr.    |    |

• Tous les mails présents sur la page sont sélectionnés ( les carrés sont cochés et les mails sont bleus), cliquez gauche sur la corbeille pour effacer toute la sélection

| = M Gmail             | Q Rechercher dans les messa | ges 🔹                                                                          |                           | ⊘ ⅲ        | N      |
|-----------------------|-----------------------------|--------------------------------------------------------------------------------|---------------------------|------------|--------|
| Nouveau message       |                             | 0 b b :                                                                        | 1-20 sur 20 <             | > \$       | 31     |
| Boîte de réception 10 | Principale                  | 🚉 Réseaux sociaux 🕒 Promotions                                                 |                           | Í          | ×<br>0 |
| ★ Messages suivis     | 🗹 🛧 Google                  | Nume, vous avez un nouvel appareil ? Vérifiez la connexion depuis Microsoft E  | dge sur l'appareil Win    | 20 févr.   |        |
| C En attente          | 🗹 🚖 hello 2                 | Bienvenue à bord des Pirates de Loire ! - Yo-ho, Bienvenue à bord, Moussaillon | ! Merci d'avoir rejoint l | 10 févr.   |        |
| Messages envoyés      | 🗹 📩 info                    | Inscription - INSCRIPTION Bonjour, Nous sommes heureux de vous accueillir c    | omme nouveau mem          | 10 févr.   |        |
| Brouillons 3          | 🗹 🛨 Steam                   | Les soldes du Nouvel An lunaire sont là ! Voici quelques offres recommandée    | s pour vous Ce mes        | 24 janv.   | +      |
| 🚳 Nume - +            | 🗹 ☆ Epic Games              | Votre reçu Epic Games A1911291121499760 - Merci. Bonjour Nume! Merci po        | our votre achat auprè     | 29/11/2019 |        |
|                       | 🗹 ☆ Google                  | Aidez-nous à vous protéger : conseils de sécurité de Google - Ajoutez des mo   | yens nous permetta        | 25/09/2019 |        |
|                       | 🗹 ☆ Epic Games              | Confirmation: Accord de licence pour utilisateur final de la boutique Epic Gan | nes Store - Cet e-mai     | 05/07/2019 |        |
|                       | 🛛 💆 🔶 Steam                 | Grand Prix Steam des soldes d'été - Ce message ne s'affiche pas correctemen    | t ? Cliquez i 💽 👕         | <u> </u>   |        |

• Sinon vous pouvez sélectionner plusieurs mails , et non tous les mails. Vous devez effectuer un clic gauche sur chaque petit carré devant les mails que vous voulez sélectionner pour les cocher. Ex : ici , trois mails sont sélectionnés.

| = M Gmail                             | Q Rechercher dans les messa | ges                                                          | •                                           | 0 🏢        | N        |
|---------------------------------------|-----------------------------|--------------------------------------------------------------|---------------------------------------------|------------|----------|
| Nouveau message                       |                             | 9 b b :                                                      | 1-20 sur 20 <                               | > \$       | 31       |
|                                       | D Principale                | Réseaux sociaux Promotions                                   |                                             | ,          | <b>^</b> |
| Boîte de réception 10                 |                             |                                                              |                                             |            |          |
| ★ Messages suivis                     | 🗹 🙀 Google                  | Nume, vous avez un nouvel appareil ? Vérifiez la connexion ( | lepuis Microsoft Edge sur l'appareil Win    | 20 févr.   |          |
| En attente                            | 🗆 🕁 hełło 2                 | Bienvenue à bord des Pirates de Loire ! - Yo-ho, Bienvenue à | bord, Moussaillon ! Merci d'avoir rejoint l | 10 févr.   |          |
| Messages envoyés                      | info                        | Inscription - INSCRIPTION Boniour, Nous sommes heureux o     | e vous accueillir comme nouv                | <u> </u>   |          |
| Brouillons 3                          |                             |                                                              |                                             |            | +        |
| · · · · · · · · · · · · · · · · · · · | 🗌 ★ Steam                   | Les soldes du Nouvel An lunaire sont là ! Voici quelques off | res recommandées pour vous Ce mes           | 24 janv.   |          |
| 🚳 Nume - +                            | Epic Games                  | Votre reçu Epic Games A1911291121499760 - Merci. Bonjo       | ur Nume! Merci pour votre achat auprè       | 29/11/2019 |          |

Vos mails ne sont pas définitivement supprimés , ils sont envoyés vers la corbeille, Seulement les messages stockés dans la corbeille pendant plus de 30 jours sont automatiquement supprimés. Vous pouvez donc récupérer un mail que vous avez supprimé.

• Effectuer un clic gauche sur Plus voir 11, et clic gauche sur la corbeille, voir 17.

| =        | M Gmail           | Q in:trash               | × •                                                                                                 | ⊘ Ⅲ     | N  |
|----------|-------------------|--------------------------|----------------------------------------------------------------------------------------------------|---------|----|
| +        | Nouveau message   | □- C :                   | 1-10 sur 10 <                                                                                       | > \$    | 31 |
| 9        | Tous les chats    | Loups-Garous en Lig.     | lisemak vous relance sur Loups-Garous-en-Ligne - Header Image Salut aidalposte, Vous êtes invité(e) | 4 avr.  | Ø  |
| N        | Planifié          | Loups-Garous en Lig.     | Ton compte Loups-Garous-en-Ligne.com est activé - Header Image Salut, Ton compte est désormais      | 4 avr.  | 0  |
| $\simeq$ | Tous les messages | 🗌 🛢 Loups-Garous en Lig. | Bienvenue sur Loups-Garous-en-ligne.com - Header Image Salut aidalposte, Nous sommes fiers de vo    | 4 avr.  |    |
| 0        | Spam              | 🗄 🔲 📋 Vlan Aicla         | photos - Maxime Cadi Animateur Numérique vlan@aicla.fr 0783981854 🔹 🧃                               | ê 0     |    |
| -        | Corbeille         | Discord                  | Tu as manqué des messages sur jeudi cocorona - Tu préfères les notifications push ? Télécharge Dis  | 26 mars | +  |

• Pour vider la corbeille , effectuer un clic gauche sur le carré « sélectionner », puis cliquer gauche sur « Supprimer définitivement»,

| ≡      | M Gmail           | Q in:trash               | × •                                                                                           | (         | ) 🏭    | N  |
|--------|-------------------|--------------------------|-----------------------------------------------------------------------------------------------|-----------|--------|----|
| +      | Nouveau message   | Supprimer définitivement | 1-10 si                                                                                       | ır 10 < > | \$     | 31 |
| 0      | Tous les chats    | Loups-Garous en Lig.     | lisemak vous relance sur Loups-Garous-en-Ligne - Header Image Salut aidalposte, Vous êtes inv | ité(e)    | 4 avr. | Ø  |
|        | Planifié          | Loups-Garous en Lig.     | Ton compte Loups-Garous-en-Ligne.com est activé - Header Image Salut, Ton compte est déso     | rmais     | 4 avr. | 0  |
| $\sim$ | Tous les messages | Loups-Garous en Lig.     | Bienvenue sur Loups-Garous-en-ligne.com - Header Image Salut aidalposte, Nous sommes fiers    | de vo     | 4 avr. |    |
| 0      | Spam              | 🗹 🧻 Vlan Aicla           | photos - Maxime Cadi Animateur Numérique vlan@aicla.fr 0783981854                             |           | 2 avr. |    |
|        | Corbeille         |                          |                                                                                               |           |        | +  |

Si vous souhaitez récupérer un mail dans la corbeille.
Effectuer un clic gauche sur le petit carré avant le mail que vous souhaitez récupérer.

| ≡ | M Gmail               | Q in:trash                   | X ·                                                                                          |           |   | 0 |        | N  |
|---|-----------------------|------------------------------|----------------------------------------------------------------------------------------------|-----------|---|---|--------|----|
| + | Nouveau message       | - • Supprimer définitivement |                                                                                              | 10 sur 10 | < | > | ۵      | 31 |
|   | Boîte de réception 10 | Loups-Garous en Lig.         | lisemak vous relance sur Loups-Garous-en-Ligne - Salut aidalposte, Vous êtes invité(e) à rev | . 🖸       | Ĩ | P | G      | Ø  |
| * | Messages suivis       | Loups-Garous en Lig.         | Ton compte Loups-Garous-en-Ligne.com est activé - Salut, Ton compte est désormais activ      | é et prêt |   |   | t avr. | 0  |

- Effectuer un clic gauche sur l'icône « déplacer vers » et cliquer gauche sur Boite de réception.

| Ξ  | M Gmail         | $\nearrow$ | Q in:trash               |                              | ×                                | •                                       | 0 III N  |
|----|-----------------|------------|--------------------------|------------------------------|----------------------------------|-----------------------------------------|----------|
| (+ | Nouveau message |            | Supprimer définitivement | 0 0 0                        | D D :                            | 1-10 sur 10 <                           | > \$     |
| 0  | Tous les chats  |            | Loups-Garous en Lig.     | lisemak vous relance sur Lou |                                  | te, Vous êtes invité(e) à revenir sur L | 4 avr.   |
|    | Planifié        |            | Loups-Garous en Lig.     | Ton compte Loups-Garous-e    | Administrations                  | compte est désormais activé et prêt     | 4 avr. 🥑 |
| 0  | Spam            |            | Loups-Garous en Lig.     | Bienvenue sur Loups-Garous-  | Réseaux sociaux<br>Notifications | us sommes fiers de vous compter par     | 4 avr.   |
| Î  | Corbeille       |            | Discord                  | Tu as mangué des messages    | Forums                           | s notifications push ? Télécharge Dis   | 2 avr. – |
|    | Nume 👻          | +          | E support Steam          | Votre compte Steam : accès   | Promotions                       | aidalposte8, Voici le code Steam Guar   | 19 mars  |
|    |                 |            |                          |                              | Boite de réception               |                                         |          |